## **Upgrade Firmware on a Catalyst 1200 or 1300 Series Switch**

## Objective

The objective of this article is to show you how to upgrade the firmware on a Catalyst 1200 or 1300 switch.

#### Introduction

The firmware is the program that controls the operation and functionality of the switch. It is the combination of software and hardware that has program code and data stored in it in order for the device to function.

Upgrading the firmware improves the performance of the device, which could provide enhanced security, new features, and bug fixes. This process is also necessary if you encounter the following:

 $\hat{a}$ —Frequent network disconnection or intermittent connection using the switch  $\hat{a}$ —Slow connection

#### **Applicable Devices | Software Version**

**â**-Catalyst 1200 | 4.0.0.91 (**Data Sheet**) **â**-Catalyst 1300 | 4.0.0.91 (**Data Sheet**)

#### âœ<sup>a</sup> Best Practice:

Backup your configuration prior to upgrading the firmware. You can do this by navigating to **Administration** > **File Management** > **File Operations** in the menu. Download a copy of the running configuration to your PC. It is not recommended to do a firmware upgrade of your device remotely.

## **Upgrade Firmware on the Switch**

**Upgrade the Firmware** 

#### Note:

Before you proceed, make sure to download first the latest firmware of your switch from the appropriate link above. As an alternative, you can follow the steps in <u>How to</u> **Download and Upgrade Firmware on any Device**.

#### Step 1

Log in to the web-based utility of the switch and choose Administration > File Management > Firmware Operations.

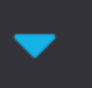

Administration 🚹

System Settings

Console Settings

Stack Management

**Bluetooth Settings** 

**User Accounts** 

Idle Session Timeout

- Time Settings
- System Log

File Management 2

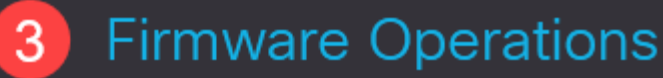

**File Operations** 

On the File Operations page:

â-Click the Update Firmware radio button as the Operation Type.

 $\hat{a}$ —Click the HTTP/HTTPS radio button as the Copy Method.

 $\hat{a}$  For the File Name, click **Choose File** and locate the previously downloaded firmware file from your computer.

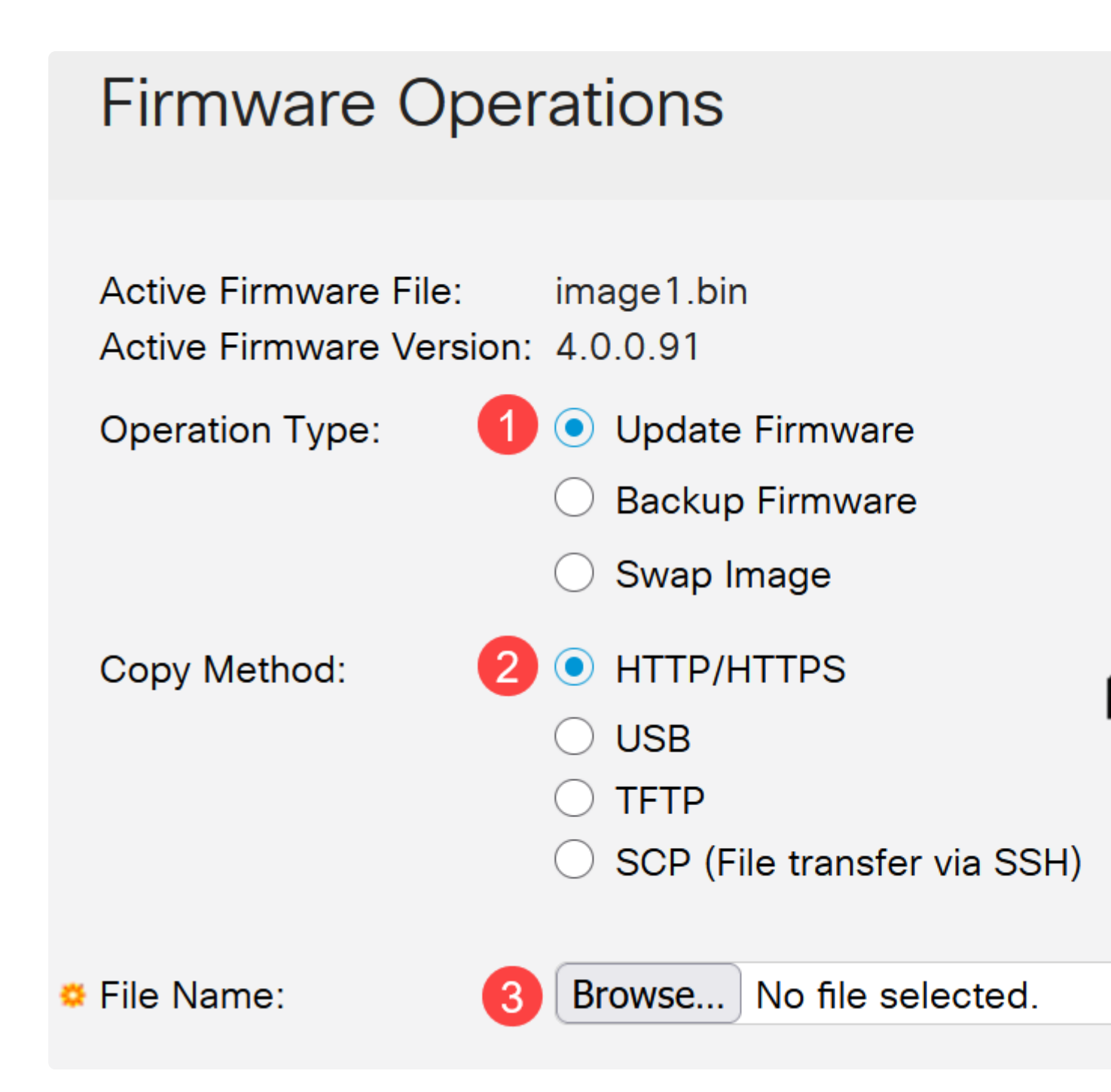

**Note:** Choose **USB** if you would like to transfer firmware to the switch using a USB flash drive.

#### Step 3

Choose the file then click **Open**.

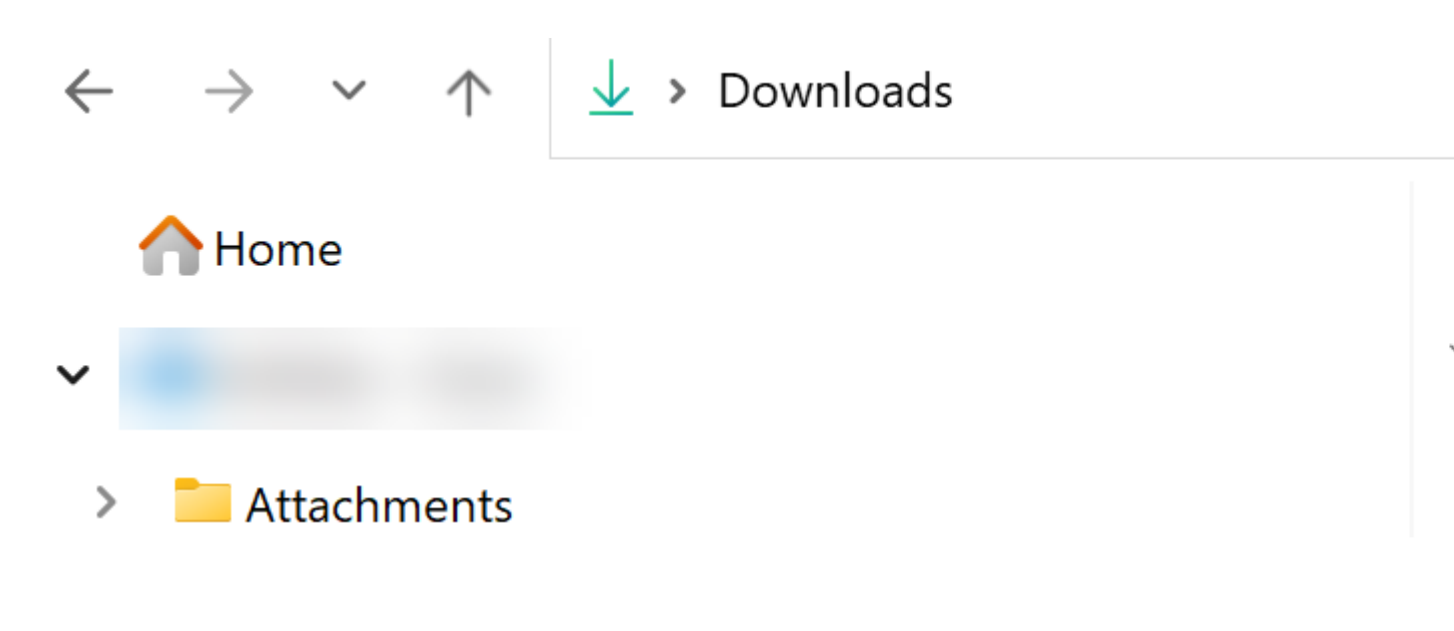

#### Step 4

Click Apply.

# **Firmware Operations**

#### **Reboot the Switch**

For the upgraded firmware version to be applied, the switch must be rebooted.

Step 1

Choose **Administration > Reboot**.

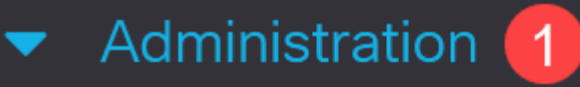

System Settings

**Console Settings** 

Stack Management

**Bluetooth Settings** 

**User Accounts** 

**Idle Session Timeout** 

- Time Settings
- System Log
- File Management

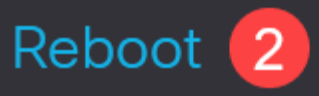

On this page, enter the following:

 $\hat{a}$ —Ensure the default of Immediate is selected.

 $\hat{a}$  -(Optional) Check the **Restore to Factory Defaults** or **Clear Startup Configuration File** check boxes if desired. With either option chosen, the switch essentially performs a factory default reset since both the running and startup configurations will be deleted upon reboot.

â–Click Reboot.

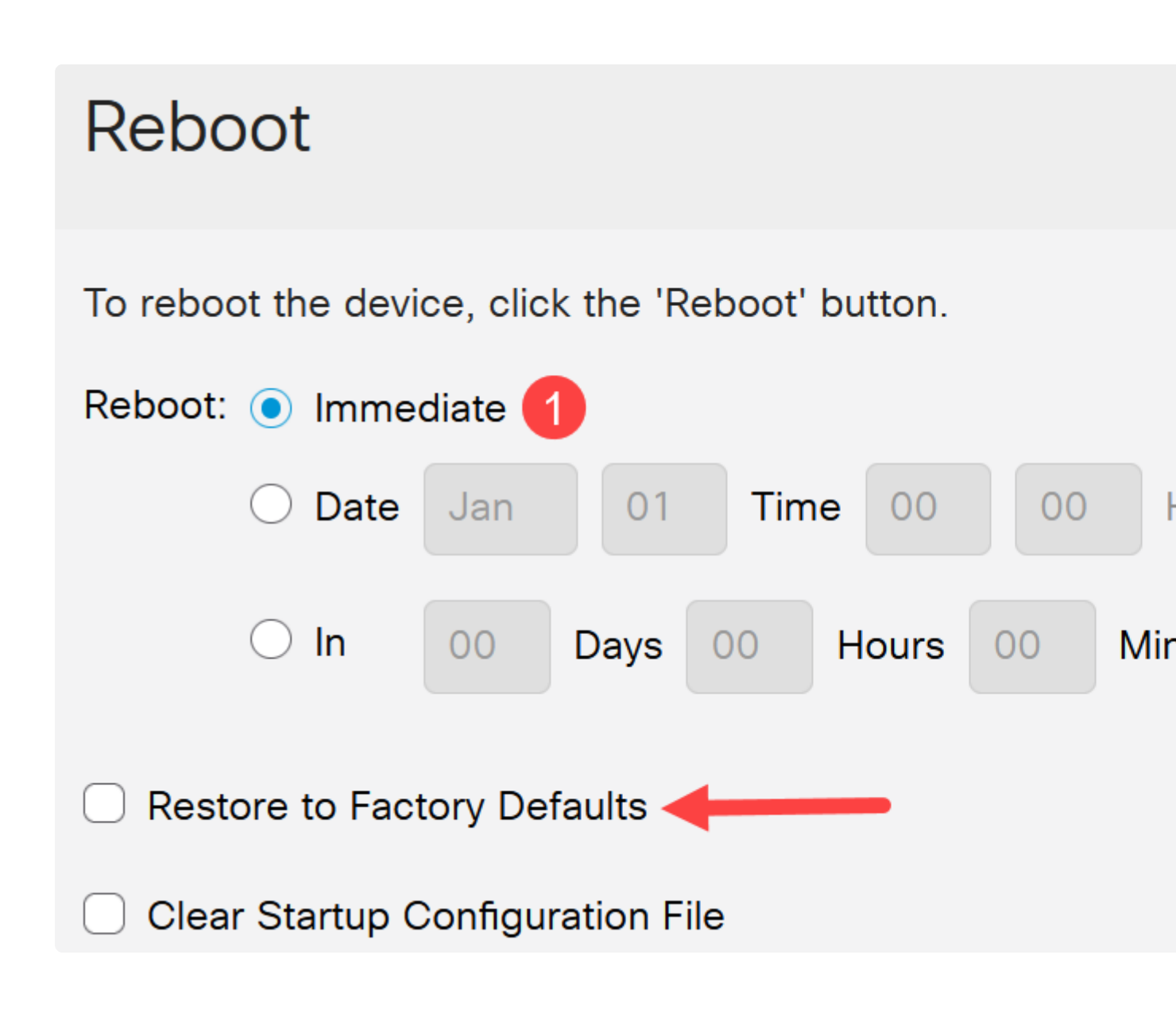

The switch will then reboot. This process may take a few minutes.

### Conclusion

Nice work! You should now have successfully upgraded the firmware of your switch.

Check out the following pages for more information on the Catalyst 1200 and 1300 switches.

**a**-<u>Why Upgrade to Cisco Catalyst 1200 or 1300 Series Switches Feature Comparison</u> **a**-<u>Cisco Catalyst 1200 and 1300 Series Switches At-a-Glance</u>

For other configurations and features, refer to the Catalyst series Administration Guide.